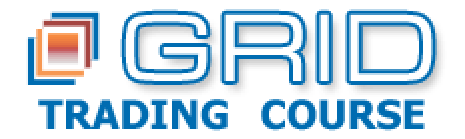

## How to download forex historical price feed from Alpari

To obtain quality BackTesting results, you need reliable historical price data. Below you can find the procedure, step-by-step, of how to obtain historical price feed from Alpari (<u>http://www.alpari.co.uk/</u>).

1. Open the HISTORY folder of your MT4 platform (this should be ....MT4\_main\_folder/history/trading\_server\_name/) and delete everything in it (dont forget to delete the Virtual Store under Vista).

| ile Edit View Tools He | da b               |                    | - Mar       |
|------------------------|--------------------|--------------------|-------------|
|                        | ap                 |                    | _           |
| Organize 🔻 🔠 Views 👻   | Den 👷 Share 🔮 Burn |                    |             |
| avorite Links          | Name               | Date modified      | Туре        |
| Documents              | 📕 config           | 25/04/2010 2:01 PM | File Folder |
| bocuments              | Jeleted 💦          | 30/11/2009 2:56 PM | File Folder |
| Music                  | 🎉 experts          | 18/04/2010 12:46   | File Folder |
| Pictures               | 🍌 history 🖕 🔪      | 28/09/2009 12:32   | File Folder |
| Public                 | 📕 languages        | 18/04/2010 11:29   | File Folder |
| Recently Changed       | 📗 links            | 18/04/2010 11:29   | File Folder |
| Searches               | 퉲 liveupdate       | 18/04/2010 11:41   | File Folder |
|                        | 퉲 logs             | 18/04/2010 11:38   | File Folder |
|                        | 🎳 mailbox 💦 👋      | 18/04/2010 11:39   | File Folder |
|                        | J profiles         | 18/04/2010 11:38   | File Folder |
|                        | 🏭 sounds           | 28/09/2009 12:31   | File Folder |
|                        | 鷆 symbolsets       | 28/09/2009 12:31   | File Folder |
|                        | Jemplates          | 18/04/2010 11:29   | File Folder |
|                        | ) tester           | 9/12/2009 2:03 PM  | File Folder |
|                        | 👼 LiveUpdate.exe   | 18/04/2010 11:40   | Application |
|                        | MetaEditor.exe     | 18/04/2010 11:40   | Application |
|                        | MetaLang.exe       | 18/04/2010 11:40   | Application |
|                        | 🔚 terminal.exe     | 18/04/2010 11:40   | Application |

2. Open your MetaTrader 4 Platform and go to TOOLS then OPTIONS and select the charts tab

| 🗟 File View Insert Charts             | Tools | Window Help                |        | - 22 |
|---------------------------------------|-------|----------------------------|--------|------|
|                                       | Ц.    | New Order                  | F9     | þr   |
| ►+ 1 × / #                            | 8     | History Center             | F2     |      |
| EURUSD,H1 1.35089 1.35109 1.34899 1.3 | -     | Global Variables           | F3     |      |
|                                       |       | MetaQuotes Language Editor | F4     |      |
| · · · · · · · · · · · · · · · · · · · | 2     | Options                    | Ctrl+O | 1    |

3. Fill MAX BARS IN HISTORY and MAX BARS IN CHARTS with as many 9's as you can and click OK.

| er Charts Objects    | Trade Expert    | Adveore 1  | Brief P | bianer | Events |  |
|----------------------|-----------------|------------|---------|--------|--------|--|
| T                    | I Show trade le | ivelo      |         |        |        |  |
| 1                    | DJHD work       |            |         |        |        |  |
| 18                   | Show eak ine    | ÷          |         |        |        |  |
| 1                    | Show period a   | roterected |         |        |        |  |
|                      | Color print     |            |         |        |        |  |
|                      | Save deleted    | chats to H | regoe   |        |        |  |
| Man bers in history: | 30003335550003  |            |         |        |        |  |
| Max bars in chart.   | 2000000000000   |            |         |        |        |  |
|                      |                 |            |         |        |        |  |

4. Open the History Center from Tools menu or by pressing F2 on your keyboard.

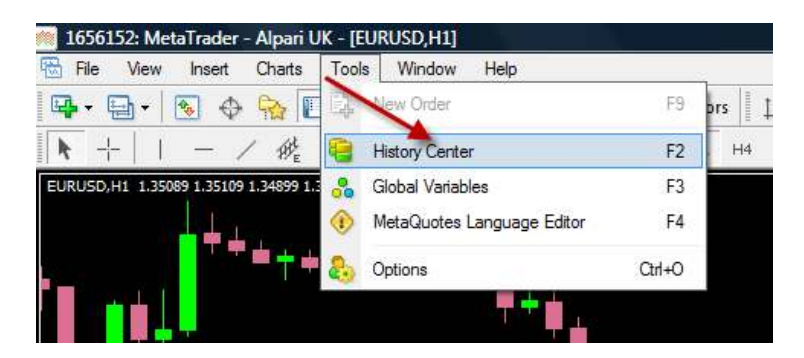

5. Expand the Forex Tab by clicking on the + symbol next to it.

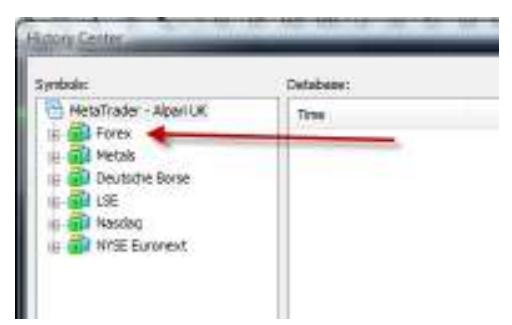

6. Double click the currency you want to download price feed for. A list of time periods will appear.

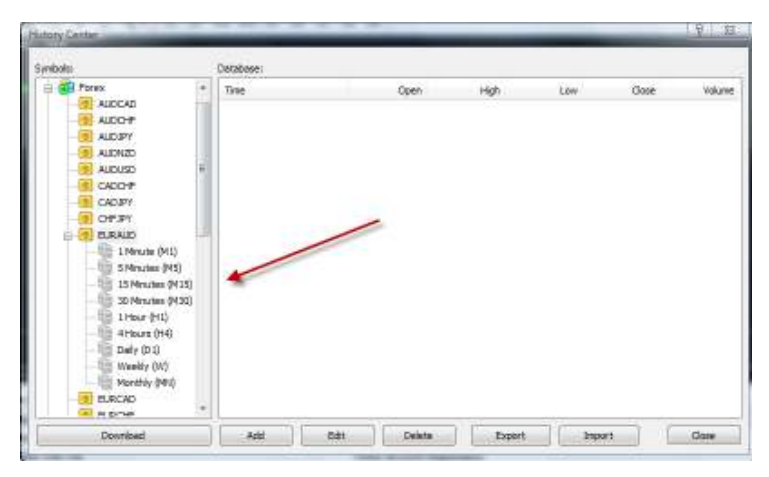

7. Double click on 1 Minute (M1) to load history for that period and click Download.

| iymbola:                                                                                                    | Database: 0 records              |      |      |       |        |       |
|----------------------------------------------------------------------------------------------------|----------------------------------|------|------|-------|--------|-------|
| AUCAD AUCAD A | AL) POID<br>POID<br>POID<br>POID | Open | High | Low   | Cone . | Volum |
| District A                                                                                                    |                                  |      | 11   | 10.00 | . 6 16 |       |

8. Click OK on the Download Warning message that appears.

| 200                                                                                                    |         | Detabese: G records                                                                                                    |                                                                                                  |                                                                                    |                                   |      |       |
|----------------------------------------------------------------------------------------------------|---------|----------------------------------------------------------------------------------------------------|--------------------------------------------------------------------------------------------------|------------------------------------------------------------------------------------|-----------------------------------|------|-------|
| Forex ALOCAD ALOCAD ALOCAP ALOCAP ALOCAP ALOCAP ALOCAP ALOCAP ALOLAD ALOLAD ALOLAD                                                                                                    | lovensk | Tire<br>ad Warning                                                                                                    | Open                                                                                             | ngi                                                                                | Love                              | Come | Volue |
| CAD PY<br>CAT PY<br>CAT PY | Please  | batory center, but y<br>server,<br>a do not forget that the di-<br>e tode server. This is a ri-<br>e tode server. This is a ri-<br>e tode server. This is a ri- | our account is operad on<br>provides data cannot be up<br>you attil want to continue<br>DKCancel | the "Apen (JK) Ltd.<br>In differ from the de<br>ed in disputes over t<br>press DK. | " trade<br>ta stored<br>istorical |      |       |
| Weekly (M)                                                                                                    |         |                                                                                                    |                                                                                                  |                                                                                    |                                   |      |       |

9. The history will begin downloading.

| URDONU                                                                                                    | tradimict of | cede: |   |      |      |         |
|----------------------------------------------------------------------------------------------------|--------------|-------|---|------|------|---------|
| 0 00 mm<br>0 00 mm<br>0 00 mm<br>0 00 mm<br>0 00 mm<br>0 0 00 mm<br>0 0 00 mm |              | /     | 2 | 1.00 | USee | Toldari |

- 10. Repeat this process for every other timeframe and pair you want to test.
- 11. Thats it! You now have forex historical price feed downloaded into your MT4.

Note: If you need to re-download the data make sure you delete the download folder as well (this should be ...MT4\_main\_folder/history/trading\_server\_name/) before you start the process. Dont forget to delete the Virtual Store under Vista as well.

created with the kind help of Angela © 2010, GridTradingCourse.com Anyone may distribute or link to this document. Please give due credit to authors.